## ANNUAL CONTRIBUTIONS: DOWNLOADING AN INVOICE

Hello! Welcome to our tutorial.

In this video you will learn how to download an invoice for Annual Contributions.

Enter your IP Portal Dashboard and find the widget "Annual Contributions (WIPO-UPOV Members)".

| Hom       | wipo                      | pard         |                                                                                  |               |                                                                                                    |        |      |   | Help 🌱 English | • (4) 13811-John OFFICE • |
|-----------|---------------------------|--------------|----------------------------------------------------------------------------------|---------------|----------------------------------------------------------------------------------------------------|--------|------|---|----------------|---------------------------|
| Μ         | y IP Portal D             | ashboard     |                                                                                  |               |                                                                                                    |        |      |   |                | Give us feedback          |
| Widgets + | WIPO Pay Summary O Unpaid | 0<br>Basket  | Distribution Reports<br>(IP Offices)<br>Quick start.guide<br>Definition of terms |               | Annual Contributions<br>(WIPO - UPOV Members)<br>Quick start guide<br>Einancial regulations and rules |        |      |   |                |                           |
|           | 0<br>Pending              | 0<br>Payment | Type of document                                                                 | ~             | Invoice                                                                                               |        |      | ~ |                |                           |
|           |                           | History      | v.                                                                               | ~             | WIPO                                                                                                  | ~      | 2021 | ~ |                |                           |
|           |                           |              | No results were found. Please try<br>or year.                                    | another month | Invoice WIPO                                                                                          | - 2021 |      | 샾 |                | 60                        |
|           |                           |              |                                                                                  |               |                                                                                                    |        |      |   |                | <b>*</b>                  |

Before proceeding you may want to consult the financial regulations and rules of WIPO.

| Hom       | e > IP Portal > My Dashbo                | ard          |                                                                                  |               |                                                                                                    |          |      |   |   |                  |
|-----------|------------------------------------------|--------------|----------------------------------------------------------------------------------|---------------|----------------------------------------------------------------------------------------------------|----------|------|---|---|------------------|
| M         | y IP Portal D                            | ashboard     |                                                                                  |               |                                                                                                    |          |      |   |   | Give us feedback |
| Widgets + | WIPO Pay Summary<br>0 0<br>Unpaid Basket |              | Distribution Reports<br>(IP Offices)<br>Quick start guide<br>Definition of terms |               | Annual Contributions<br>(WIPO - UPOV Members)<br><u>Ouick start guide</u><br><u>Financial regulations and rules</u> |          |      |   |   |                  |
|           | 0<br>Pending                             | 0<br>Payment | Type of document<br>Hague, Lisbon & Madrid                                       | Ĵ             | Invoice                                                                                                    |          |      | * | ~ |                  |
|           |                                          | History      | ~                                                                                | ~             | WIPO                                                                                                    | ~        | 2021 | ~ |   | -                |
|           |                                          |              | No results were found. Please try<br>or year.                                    | another month | Invoice WIP                                                                                                    | 0 - 2021 |      | 쑈 |   |                  |
|           |                                          |              |                                                                                  |               |                                                                                                    |          |      |   |   | 2                |

## Select an "Invoice" in the menu.

| Annual Contributions<br>(WIPO - UPOV Members)<br><u>Quick start guide</u><br><u>Financial regulations and rules</u> |   |      |   |          |
|----------------------------------------------------------------------------------------------------|---|------|---|----------|
| Invoice                                                                                                    |   |      | ~ |          |
| WIPO                                                                                                    | ~ | 2021 | ~ |          |
| Invoice WIPO - 2021                                                                                                 |   |      | 凸 | <b>H</b> |

Then choose the organization - WIPO, UPOV, or both of them - in the list below.

| Annual Contributions<br>(WIPO - UPOV Memb<br><u>Quick start guide</u><br><u>Financial regulations ar</u> | s<br>pers)<br><u>nd rules</u> |    |  |
|----------------------------------------------------------------------------------------------------|-------------------------------|----|--|
| Invoice                                                                                                  |                               | ~  |  |
| WIPO ~                                                                                                   | 2021                          | ~  |  |
| Invoice WIPO - 2021                                                                                      |                               | £. |  |

Then select a specific year of which you would like to receive an invoice. Remember that a "year" is considered as "calendar year" (that is from the 1st of January to the 31st of December).

| Annual Contributio<br>(WIPO - UPOV Mer<br><u>Quick start guide</u><br><u>Financial regulations</u> | ons<br>nbers)<br>and rules |    |  |
|----------------------------------------------------------------------------------------------------|----------------------------|----|--|
| Invoice                                                                                            |                            | ~  |  |
| WIPO 🗸                                                                                             | 2021                       | č  |  |
| Invoice WIPO - 202                                                                                 | 21                         | Ę, |  |

Remember that an invoice for the following year is available in November of the current year. For example, an invoice for 2025 is available starting from November 2024.

| Annual Cont<br>(WIPO - UPO<br><u>Quick start gu</u><br><u>Financial regu</u> | ributior<br>V Mem<br><u>ide</u><br>lations a | ns<br>bers)<br>and rules |   |  |
|------------------------------------------------------------------------------|----------------------------------------------|--------------------------|---|--|
| Invoice                                                                      |                                              |                          | ~ |  |
| WIPO                                                                         | ~                                            | 2021                     | ~ |  |
| Invoice WIPO - 2021                                                          |                                              |                          | Ł |  |

You can download the document in **PDF** format.

Click on "PDF Download". The download will start immediately.

| Annual Contributions<br>(WIPO - UPOV Members) |  |
|-----------------------------------------------|--|
| Download                                      |  |
| Invoice WIPO - 2021                           |  |
| PDF Download<br>Cancel                        |  |
|                                               |  |

The invoice is ready for your use. You will also be able to download a receipt from the "Annual Contributions" widget once WIPO has accounted for the payment.

|                                                                                                    | THE CONTRACT PROPERTY CONTRACT STORY                                                                                                    |  |
|----------------------------------------------------------------------------------------------------|----------------------------------------------------------------------------------------------------|--|
| Reference for reply: CNTRW0000xxxx                                                                                                    | Department of Foreign Affairs<br>Private Road xxxx<br>XXXXXX<br>PAYS                                                                       |  |
| Contribution for the year 2014.<br>MEMBER J                                                                                           | due on January 1, 2028<br>IATE                                                                                                    |  |
| Class<br>Tritis<br>Please sent the total due to WIPO's account No CH24.00241<br>Centre des Acadoss. 1227 Camage. Setzerland (OWPTIBC) | Satus Izanos<br>341.442.00<br>9240 C019 Gildt 0 with UBS AIG, Rus de Navettes 30,<br>UBSWCHCHIGAL, mentioning 8 is a contribution payment. |  |
| Original Department of Foreign Affairs<br>Coty: Permanent Mission                                                                     |                                                                                                    |  |
| CJN 4157<br>Contact                                                                                                    | 24. utanto das Colombañas                                                                                                    |  |
| T, et 22 238 77 44 (10-10-10-10-007 et)<br>F et 22 238 77 44 (10-10-10-007 et)<br>Research and Breach                                 | tori General Sawa<br>WWW, Wipo.int                                                                                                    |  |

You can find more videos on our website - **wipo.int**.

Finally, we remind you to **be aware of possible scam attempts** by phone, email, or text message. You can learn more about how to protect your IP Office and yourself from different types of scams on the dedicated webpage on our website.

Thank you for watching our tutorial. We are looking forward to seeing you again at our next tutorial.